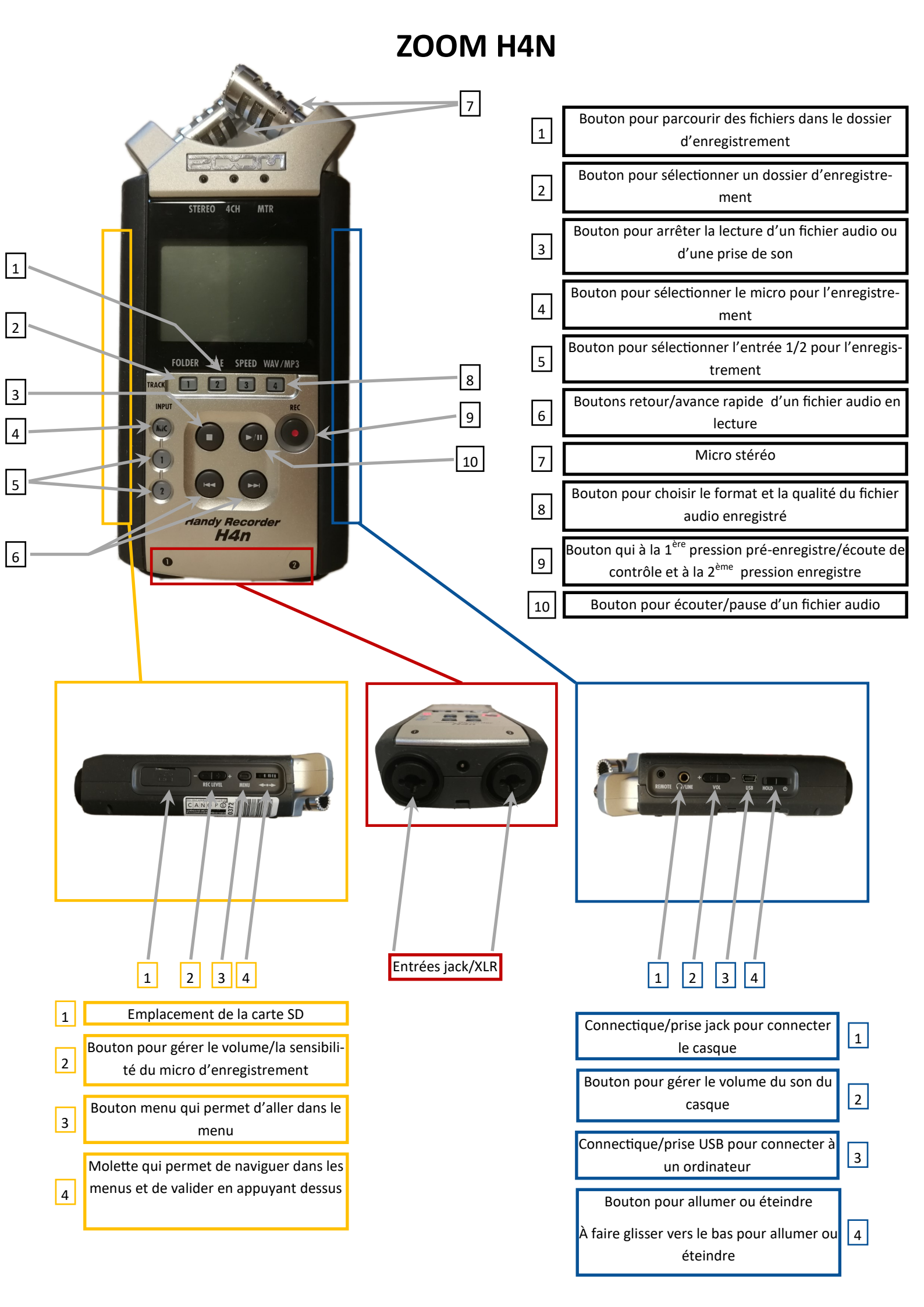

|                                                                                                    | Mise en service du H4n                                                                                                    |
|----------------------------------------------------------------------------------------------------|----------------------------------------------------------------------------------------------------|
| Pour allum                                                                                                    | ner le H4n faites glisser le bouton 🚛 (bouton 👍 dans la notice)                                                                                                    |
| vers le syn                                                                                                    | nbole 🕕 . Pour l'éteindre faites la même manipulation.                                                                                                    |
|                                                                                                    | Choisir un dessier d'anregistrement                                                                                                    |
|                                                                                                    | Folder                                                                                                    |
| (bouton 2) dans la notice). Vous pouvez vous positionner sur le dossier (FOLDER) souhaité en faisant tourner la molette                                                                                                    |                                                                                                    |
| (bouton 4 dans la notice) et sélectionne                                                                                                    | er le dossier (FOLDER) en appuyant sur la molette (bouton 4 dans la notice).                                                                                                    |
|                                                                                                    | Comment enregistrer une captation sonore                                                                                                    |
| Allumer le H4n puis pressez une première<br>sur la notice). Tant que le halo rouge clign<br>l'appareil capte comme son mais vous n'er                                                                                                    | fois sur le bouton of (bouton ) sur la notice), un halo rouge clignotant va s'allumer of (bouton) tote cela signifie que vous êtes en mode « écoute », c'est-à-dire que vous pouvez entendre ce que nregistrez pas. Cela vous permet de pouvoir faire des réglages comme celui de la saturation sonore.                                                                                                    |
| A tout moment si vous désirez arrêter « l'<br>notice).                                                                                                    | écoute » ou l'enregistrement vous avez la possibilité d'appuyer sur le bouton (bouton 3 sur la                                                                                                    |
|                                                                                                    |                                                                                                    |
| Sélectionnez grâce au bouton (bouton 2 sur la notice ) et à la molette (bouton 4 sur la notice) le dossier dans lequel se trouve votre fichier à écouter. Ensuite pressez le bouton (bouton 1 sur la notice ) et toujours à l'aide de la molette (bouton 4 sur la notice) positionnez vous sur le fichier à écouter et appuyez sur (bouton 10 sur la notice).                                                                                                    |                                                                                                    |
| Comment faire pour récupérer les enregistrements sur un ordinateur                                                                                                    |                                                                                                    |
| 2 solutions possibles :                                                                                                    |                                                                                                    |
| Enlever la carte SD du H4n                                                                                                    | (1) et la connecter à un lecteur de carte SD lui-même connecté à un ordinateur ou utiliser le                                                                                                    |
| lecteur de carte SD de votre ordinateur. Na                                                                                                    | aviguer dans l'arborescence des fichiers via l'explorateur de fichiers de votre ordinateur.                                                                                                    |
| Connecter directement le H4n (étei<br>STORAGE, sur l'ordinateur naviguer dans l'<br>vous rendre sur l'appareil EOS_DIGITAL (In<br>avez présélectionné grâce au bouton<br>double cliquer sur le fichier voulu.                                                                                                    | int) via sa connectique<br>(3) avec un câble USB à votre ordinateur, puis sélectionner sur le H4n<br>'arborescence des fichiers via l'explorateur de fichiers comme suit : de votre ordinateur vous pouvez<br>nage1). Cliquez sur le dossier STEREO (Image2) puis sélectionnez le dossier FOLDERXX que vous<br>(bouton 2 sur la notice ) sur le H4n lors de vos captations sonores. Pour jouer l'enregistrement |
| Image1 Image2                                                                                                    | Image3                                                                                                    |
| Ce PC  Ce Sc DigITAL (F;)  Ce Sc DigITAL (F;)  Ce Sc DigITAL (F;)  Ce Sc DigITAL (F;)  Ce Sc Digital A (CH)  Ce Sc Digital A (CH)  Ce Sc Digital A ((CH))  Ce Sc Digital A ((CH))  Ce Sc Digital A (( | Nom<br>FOLDER01<br>FOLDER02<br>FOLDER03<br>FOLDER05<br>FOLDER06<br>FOLDER06<br>FOLDER07<br>FOLDER07<br>FOLDER07                                                                                                    |

## Conseils d'utilisation

FOLDER09

- Utilisez la poignée fournie avec l'appareil et la bannette pour éviter les bruits parasites (exemples : le contact • des mains avec le H4n, la pression sur les boutons du H4n, le bruit du vent...)
- Attention aux sons, vérifiez bien que le son capté ne sature pas le micro; pour ce faire, soyez vigilant à ce que • lors de l'enregistrement les indicateurs L et R de niveaux sonores n'atteignent pas le 0 (l'extrémité droite de l'écran du H4n)
- Au début et à la fin de votre enregistrement il est conseillé de laisser un blanc pour entre autres pouvoir réduire les bruits de fond lors d'un montage